## 令和6年12月13日(金)

つなぐ

## みらいコンパスについて

来週、12月20日(金)から都立高校専用のイ ンターネット上の出願サイトがログイン可能にな ります。16日(月)放課後、都立推薦希望生徒向 けに説明を行います。以下に「miraicompass」を 使用した都立出願の流れを紹介します。まだアカ ウントを作成していないご家庭は手続きをお願い します。都立出願には中学校による承認手続きが 必要になるのでご注意ください。

| 東京都教育委員会 のネット出願へようこそ                                                                        |                 |
|---------------------------------------------------------------------------------------------|-----------------|
|                                                                                             | 東京都教育委員会からのお知らせ |
| <ul> <li>(ユーザID登録がお清みの方へ)</li> <li>ログインする学校を逆訳後、登録済みのユーザID (メールアドレ</li> </ul>               | 学校通知後に表示されます    |
| X) : /X/9=FeX/005X; [[]04/0] @009060022                                                     | 学校からのお知らせ       |
| <ul> <li>メールアドレスの変更を希望される場合は、ロウイン後、「メールア<br/>ドレス変更」より変更してください。</li> </ul>                   |                 |
| ログインする学校を選択してください。                                                                          | +CHERTCRACE(L&) |
| 学校名で検索・                                                                                     | システムに開するお知らせ    |
| メールアドレス                                                                                     | WANTED FEETEN   |
| email                                                                                       | TORPHICKACILK 7 |
| /27-F 0 /22-Fot768                                                                          |                 |
| Password                                                                                    |                 |
| ログイン                                                                                        |                 |
| パスワードをあられの方はごちら<br>ミログインする7位を送発後にリンクをクリックしてください。                                            |                 |
| 【はじめて手続される方へ】                                                                               | 1               |
| <ul> <li>ユーザID (メールアドレス)をはじめて登録される方は、上記エリア<br/>のつけて、オスタジカを第四次に下のすね、たれしゃない、アイジェン)</li> </ul> |                 |
| minisoneestid h7mcID (##ID) EL7@@tabhat                                                     |                 |

- 出願サイトにアクセスし、メールアドレスを登録してユーザ I Dを取得します。
   https://mirai-compass.net/usr/tyot/common/hojinLogin.jsf
   ※ 都立高校は「東京都教育委員会」のページから学校が選択できます。
   ※ 私立高校は各学校用の申込ページがあります。
- 2 出願サイトのマイページから顔写真データを登録します。
   ※ 写真は 3MB を超えると登録できないようです。
   九中で「学校写真」さんが撮影したデータは IMB になっているはずです。
   スマートフォンで撮影した写真などはご注意ください。
- 3 入学願書に記載する志願者情報を入力し、一時保存します。
- 4 在学している中学校の先生に入力が完了したことを伝えます。中学校では、入力した
   内容を確認し、承認の手続を行います。
   ※ 私立高校の場合は承認手続きが不要です。
- 5 中学校から出願の承認を受けたら、入学考査料の支払いの手続が可能になります。
   ※ 納付書による支払いの場合、金融機関の窓口での支払い後、領収証書の写真を出 願サイトへアップロードする必要があります。
  - ※ 納付書が必要なご家庭は学校までお知らせください。
- 6 出願に要する書類を中学校から高校へ送付することで出願が完了します。
- 7 受検票は、指定日以降に出願サイトからダウンロードすることができます。 自分で印刷して、検査当日に持参してください。

本日の予定

| 12/16 月    | 12/17 火 | 12/18 水 | 12/19 木 | 12/20 金 |
|------------|---------|---------|---------|---------|
| ①卒業文集作成    |         |         |         | ⑤学年集会   |
| 放都立推薦者向け指導 |         |         |         | ⑥総合     |